# PlatformIO Workflow

Date : 20231226 Author : Wim Cranen (WCCandM) Version : v0.1 – concept

## Inhoudsopgave

| 1. | Create Project.                          | 2 |
|----|------------------------------------------|---|
| 2. | Enter code                               | 5 |
| 3. | Build the Project                        | 6 |
| 4. | Load the project to the specified board. | 7 |

## 1. Create Project.

| 🤯 PIO H   | ome ×                                                                  |                                                                           |                                                               |                                                                                                    |  |
|-----------|------------------------------------------------------------------------|---------------------------------------------------------------------------|---------------------------------------------------------------|----------------------------------------------------------------------------------------------------|--|
| ٥         | < > Z Follow Us 🖪 🖬 😡                                                  |                                                                           |                                                               | 8                                                                                                   |  |
| 습<br>Home | Welcome to PlatformIO                                                  |                                                                           |                                                               | 🛃 Show at startup                                                                                   |  |
| ٦<br>ا    |                                                                        |                                                                           | Quick Access                                                  |                                                                                                    |  |
| Projects  |                                                                        |                                                                           | + New Project                                                 |                                                                                                    |  |
| Ø         |                                                                        |                                                                           | Import Arduino Project                                        |                                                                                                    |  |
| ГЛ        |                                                                        |                                                                           | D Open Project                                                |                                                                                                    |  |
| Libraries | Core 6.1.11 · Home 3.4.4                                               |                                                                           | Project Examples                                              |                                                                                                    |  |
| *=<br>*=  |                                                                        | Recent News                                                               |                                                               |                                                                                                    |  |
| Boards    | baw data                                                               |                                                                           | Round Robin Pre-emptive Sch                                   | eduling                                                                                             |  |
| Platforms | testing.112b4c52                                                       |                                                                           | Round-robin pre-emptive scheduling Ready List                 | buling tails without priority (also<br>m as cyclic amerutive).<br>Alson are assigned to each tails, |  |
| Devices   | PlatformiO Labs • 6h                                                   | PlatformiO Labs • 4d                                                      | PlatformIO Labs • 1w                                          |                                                                                                    |  |
|           | #ProjectSpotlight<br>"Use PlatformIO to Build Your<br>tinyML Projects" | #LearnEmbedded * "An Introduction to Bluetooth<br>Low Energy Development" | #LearnEmbedded * "Complete<br>Operating Systems (RTOS)" by Za | Guide to Real-Time<br>eer A.                                                                        |  |
|           | hardware and build a TinyML model in a few clicks                      | theory and practice of #BLE GAP and GATT application                      | execution, multitasking, stability,                           | ndustry-wide use,                                                                                   |  |
|           |                                                                        | Recent Projects                                                           |                                                               |                                                                                                    |  |
|           | Search project                                                         |                                                                           |                                                               |                                                                                                    |  |
|           |                                                                        |                                                                           |                                                               |                                                                                                    |  |
|           | Name ≑                                                                 | Boards                                                                    | Modified                                                      | Action                                                                                              |  |
|           |                                                                        |                                                                           |                                                               |                                                                                                    |  |
|           |                                                                        |                                                                           |                                                               |                                                                                                    |  |

Start VS Code and wait until the PlatformIO Home tab shows up.

Go to PlatformIO home screen and click the New Project button.

| <b>☆</b><br>Home | Welcome to PlatformIO    |                          |
|------------------|--------------------------|--------------------------|
| É                |                          | Quick Access             |
| P                |                          |                          |
| Projects         |                          | + New Project            |
| S                |                          | 🗈 Import Arduino Proiect |
| Inspect          |                          |                          |
| inspect          |                          | 🗅 Open Project           |
| Ш                |                          |                          |
| Libraries        |                          | Project Examples         |
|                  | Core 6.1.11 · Home 3.4.4 |                          |

The project wizard starts.

| Project Wiza                       | rd                                                                                                    | Х  |
|------------------------------------|----------------------------------------------------------------------------------------------------|----|
| This wizard allo<br>case, you need | ows you to <b>create new</b> PlatformIO project or <b>update existing</b> . In the las to uncheck "Use default location" and specify path to existing project. |    |
| Name:                              | Project name                                                                                                    |    |
| Board:                             | Select a board (1497 available)                                                                                                    |    |
| Framework:                         | · · · · · · · · · · · · · · · · · · ·                                                                                                    |    |
| Location :                         | Se default location ③                                                                                                    |    |
|                                    | Cancel                                                                                                    | sh |

Let us create an Project with the name "BlinkingLED" for an Arduino Uno. The framework will be Arduino, Have the default location checked. Then click the Finish button.

| Project Wiza                       | rd                                                                                                    | Х   |
|------------------------------------|----------------------------------------------------------------------------------------------------|-----|
| This wizard allo<br>case, you need | ws you to <b>create new</b> PlatformIO project or <b>update existing</b> . In the la<br>to uncheck "Use default location" and specify path to existing project. |     |
| Name:                              | BlinkingLED                                                                                                    |     |
|                                    |                                                                                                    |     |
| Board:                             | Arduino Uno                                                                                                    |     |
| Framework:                         | Arduino                                                                                                    |     |
| Location:                          | ✓ Use default location ⑦                                                                                                    |     |
|                                    | Cancel                                                                                                    | ish |

Wait until the Project Explorer shows the project and PlatformIO is ready with setting up your system for this project.

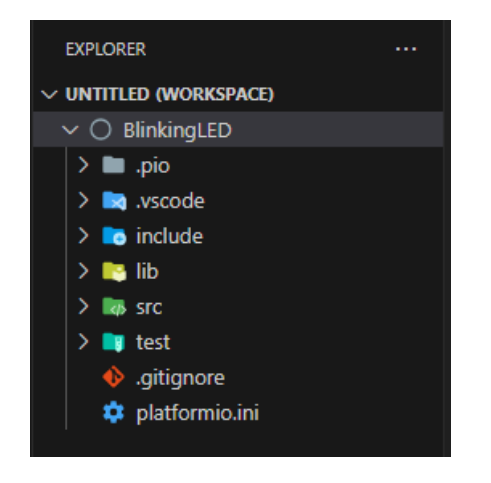

This is the where the project resides on my system.

| L I I I I I I I I I I I I I I I I I I I | inkingL<br>Share | ED View                                  |                        |                         |                              |                                    |               |                                                                                                    |        |                                 |   |          |            | _   | ×<br>~ (?) |
|-----------------------------------------|------------------|------------------------------------------|------------------------|-------------------------|------------------------------|------------------------------------|---------------|----------------------------------------------------------------------------------------------------|--------|---------------------------------|---|----------|------------|-----|------------|
| Pin to Quick Copy<br>access             | Paste            | X Cut<br>≌ Copy path<br>I Paste shortcut | Move Copy<br>to * to * | Delete Rename           | New<br>folder                | New item -<br>Easy access -<br>New | Properties    | Edit<br>S Green<br>S Contection<br>S Contection<br>S Con | Select | all<br>none<br>selection<br>ect |   |          |            |     |            |
| ← → • ↑ 📘                               | → Th             | is PC → Local Disk                       | : (C:) > Users >       | $WCCandM \rightarrow D$ | ocuments                     | » PlatformIO                       | > Projects    | <ul> <li>BlinkingL</li> </ul>                                                                                                    | ED     | ~                               | ō | Search   | Blinkingl  | .ED | ,c         |
|                                         |                  |                                          |                        |                         |                              |                                    |               |                                                                                                    |        |                                 | X | <b>_</b> | <u>i</u> × | ~   |            |
| 🖈 Quick access                          |                  | Name                                     | ^                      | D                       | ate modifie                  | d 1                                | ype           | Siz                                                                                                    | e      |                                 |   |          | _          |     |            |
| Desktop                                 | *                | .pio                                     |                        | 20                      | 5-12-2023 15                 | 5:44 F                             | ile folder    |                                                                                                    |        |                                 |   |          |            |     |            |
| Downloads                               |                  | .vscode                                  |                        | 20                      | 5-12-2023 15                 | 5:44 F                             | ile folder    |                                                                                                    |        |                                 |   |          |            |     |            |
| Decumente                               | <u></u>          | include                                  |                        | 21                      | 5-12-2023 15                 | 5:44 F                             | ile folder    |                                                                                                    |        |                                 |   |          |            |     |            |
| Documents                               |                  | lib                                      |                        | 20                      | 6-12-2023 15                 | 5:44 F                             | ile folder    |                                                                                                    |        |                                 |   |          |            |     |            |
| Pictures                                | #                | src                                      |                        | 21                      | 6-12-2023 15                 | 5:44 F                             | ile folder    |                                                                                                    |        |                                 |   |          |            |     |            |
| Installs                                | R                | test                                     | _                      | 21                      | 5-12-2023 15<br>5-12-2023 15 | 0:44 H                             | ile folder    |                                                                                                    | 1 1/0  |                                 |   |          |            |     |            |
| Demo1                                   |                  |                                          | e<br>:- :-:            | 21                      | 0-12-2023 13<br>5 12 2022 18 | 5.44 I                             | ext Documer   | 10                                                                                                    | 1 KB   |                                 |   |          |            |     |            |
| 🏪 Local Disk (C                         | :)               |                                          | io.ini                 | 21                      | 0-12-2025 1.                 | );44                               | .onliguration | sett                                                                                                    | IND    |                                 |   |          |            |     |            |
| 🔥 TrayStatus                            |                  |                                          |                        |                         |                              |                                    |               |                                                                                                    |        |                                 |   |          |            |     |            |
| WCCandM                                 |                  |                                          |                        |                         |                              |                                    |               |                                                                                                    |        |                                 |   |          |            |     |            |
| i OneDrive                              |                  |                                          |                        |                         |                              |                                    |               |                                                                                                    |        |                                 |   |          |            |     |            |
| 💻 This PC                               |                  |                                          |                        |                         |                              |                                    |               |                                                                                                    |        |                                 |   |          |            |     |            |
| 🔿 Network                               |                  |                                          |                        |                         |                              |                                    |               |                                                                                                    |        |                                 |   |          |            |     |            |

The .ino sketch will have to go into the /src/ (source) directory, in the mail.cpp file.

In the project explorer open this file and start editing.

\_\_\_\_\_

## 2. Enter code.

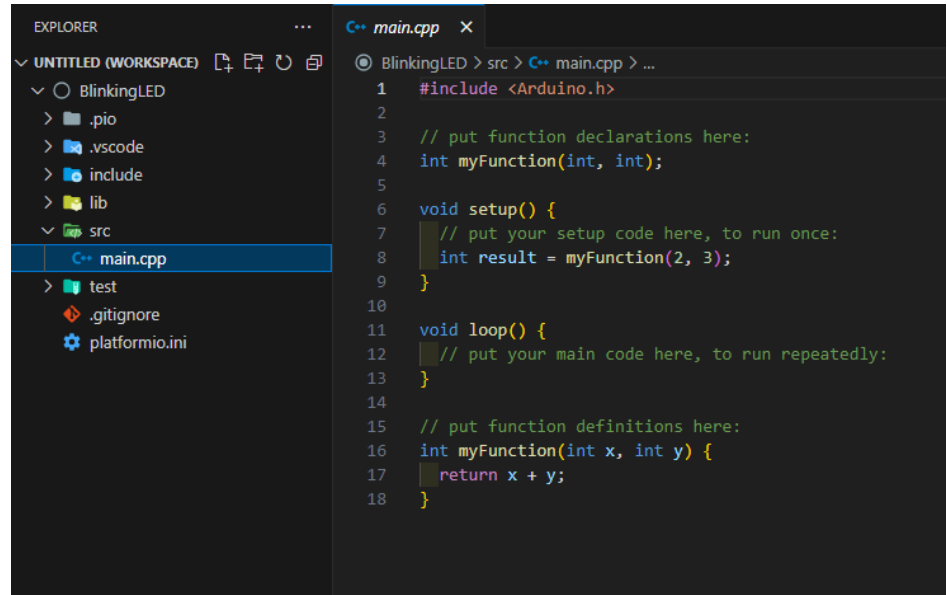

Have a look at the upper line in the code. **#include** <**Arduino.h**> must always be part of the project (if it is an Arduino project).

Now copy the code of the **Blink**.ino project in this window. Then the window looks like below.

| EXPLORER ····          | C++ main.cpp ×                                                                                                    |  |  |  |  |  |  |
|------------------------|----------------------------------------------------------------------------------------------------|--|--|--|--|--|--|
| ✓ UNTITLED (WORKSPACE) | BlinkingLED > src > C+ main.cpp >      G setup()     O     Setup()     O     Setup()     O     Setup()     O     Setup()     O     Setup()     Setup() |  |  |  |  |  |  |
| ✓ ○ BlinkingLED        |                                                                                                    |  |  |  |  |  |  |
| oiq. 🖬 🤇               | 2 Blink                                                                                                    |  |  |  |  |  |  |
|                        |                                                                                                    |  |  |  |  |  |  |
|                        | 4 Turns an LED on for one second, then off for one second, repeatedly.                                                                                                    |  |  |  |  |  |  |
|                        |                                                                                                    |  |  |  |  |  |  |
| > 🎦 lib                | 6 Most Arduinos have an on-board LED you can control. On the UNO, MEGA and ZERO                                                                                                    |  |  |  |  |  |  |
| V 🖛 src                | 7 it is attached to digital pin 13, on MKR1000 on pin 6. LED_BUILTIN is set to                                                                                                    |  |  |  |  |  |  |
| C++ main.cpp           | 8 the correct LED pin independent of which board is used.                                                                                                    |  |  |  |  |  |  |
| > 📑 test               | 9 If you want to know what pin the on-board LED is connected to on your Arduino                                                                                                    |  |  |  |  |  |  |
| 🚸 .gitignore           | 10 model, check the Technical Specs of your board at:                                                                                                    |  |  |  |  |  |  |
| 🗯 platformio.ini       | 11 https://www.arduino.cc/en/Main/Products                                                                                                    |  |  |  |  |  |  |
|                        |                                                                                                    |  |  |  |  |  |  |
|                        | 13 modified & May 2014                                                                                                    |  |  |  |  |  |  |
|                        | 14 by Scott Fitzgerald                                                                                                    |  |  |  |  |  |  |
|                        | 15 modified 2 sep 2010                                                                                                    |  |  |  |  |  |  |
|                        | 17 modified 9.5 cm 2016                                                                                                    |  |  |  |  |  |  |
|                        | 17 mounted 5 cp 2010                                                                                                    |  |  |  |  |  |  |
|                        |                                                                                                    |  |  |  |  |  |  |
|                        | 20 This example code is in the public domain.                                                                                                    |  |  |  |  |  |  |
|                        |                                                                                                    |  |  |  |  |  |  |
|                        | 22 https://www.arduino.cc/en/Tutorial/BuiltInExamples/Blink                                                                                                    |  |  |  |  |  |  |
|                        |                                                                                                    |  |  |  |  |  |  |
|                        |                                                                                                    |  |  |  |  |  |  |
|                        | 25 #include <arduino.h></arduino.h>                                                                                                    |  |  |  |  |  |  |
|                        |                                                                                                    |  |  |  |  |  |  |
|                        | <pre>27 uint16_t iBlinkSpeed = 1000; // the blinkspeed in milli seconds</pre>                                                                                                    |  |  |  |  |  |  |
|                        |                                                                                                    |  |  |  |  |  |  |
|                        | 29 // the setup function runs once when you press reset or power the board                                                                                                    |  |  |  |  |  |  |
|                        | 30 void setup() [                                                                                                    |  |  |  |  |  |  |
|                        | 31 // initialize digital pin LED_BUILTIN as an output.                                                                                                    |  |  |  |  |  |  |
|                        | 32 pinMode(LED_BUILTIN, OUTPUT);                                                                                                    |  |  |  |  |  |  |
|                        |                                                                                                    |  |  |  |  |  |  |
|                        | 34                                                                                                    |  |  |  |  |  |  |
|                        | 26 void loop function runs over and over again forever                                                                                                    |  |  |  |  |  |  |
|                        | digital Write(LED BUTITIN, HIGH): // turn the LED on (HIGH is the valtage level)                                                                                                    |  |  |  |  |  |  |
|                        | 38 delav(iBlinkSpeed): // wait for a second                                                                                                    |  |  |  |  |  |  |
|                        | 39 digitalWrite(LED BUILTIN, LOW): // turn the LED off by making the voltage LOW                                                                                                    |  |  |  |  |  |  |
|                        | 40 delay(iBlinkSpeed); // wait for a second                                                                                                    |  |  |  |  |  |  |
|                        | 41 }                                                                                                    |  |  |  |  |  |  |
|                        |                                                                                                    |  |  |  |  |  |  |

5

#### 3. Build the Project.

Now we can compile (Build) the project to see if everything is ok. Click on this symbol (check) in the lower toolbar.

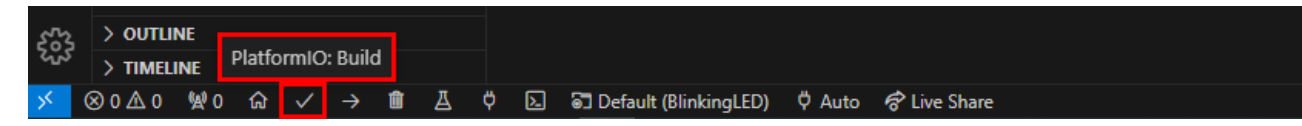

Then the project starts building and if you enlarge the Terminal window, you will see the progress of the compiler, building the project.

At the end you will see something like this if everything was ok. If not, solve the errors.

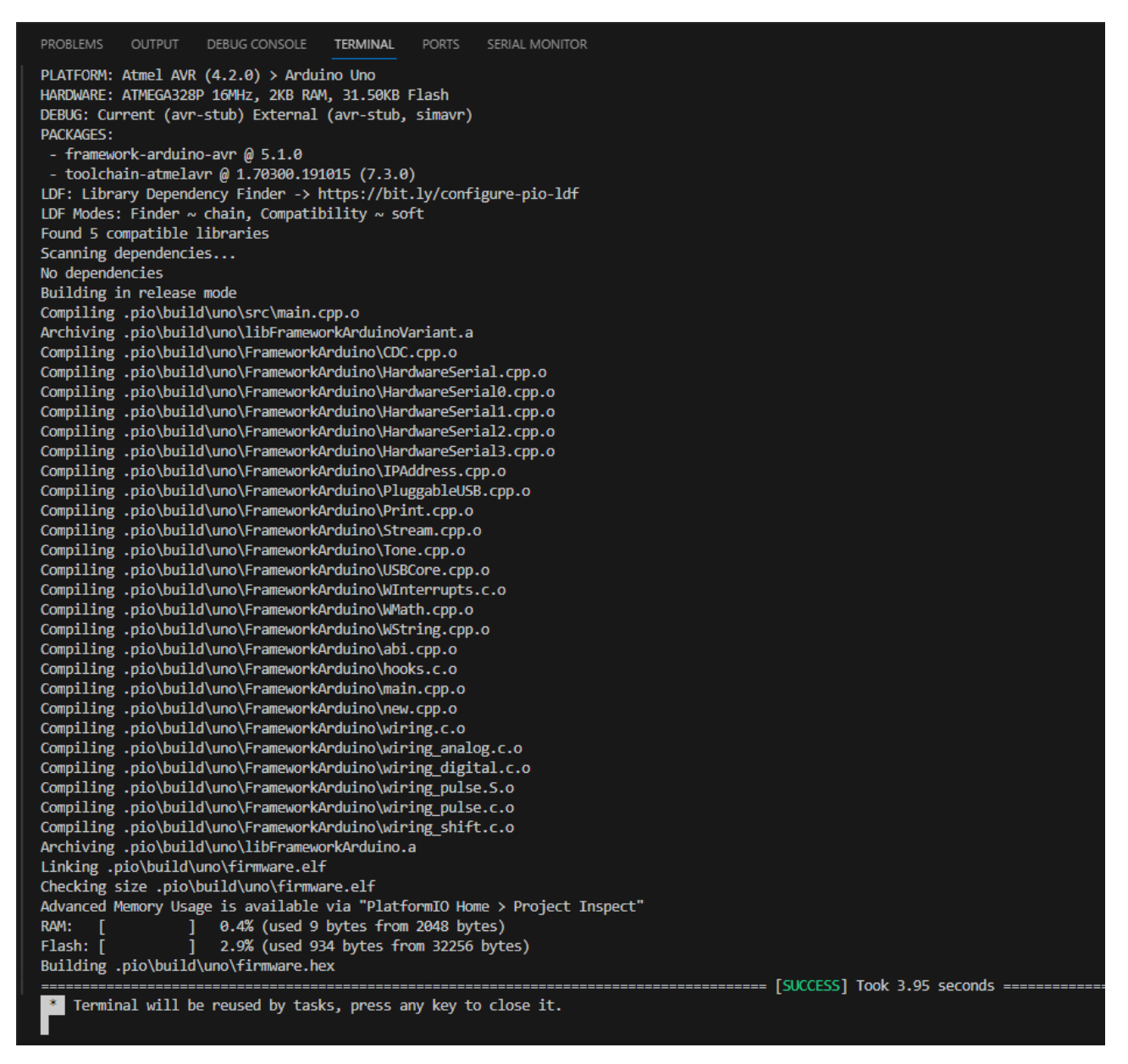

After building the project is ok, you can send the project to the specified board.

#### 4. Load the project to the specified board.

Connect the board. This board is connected through an USB cable type A-B.

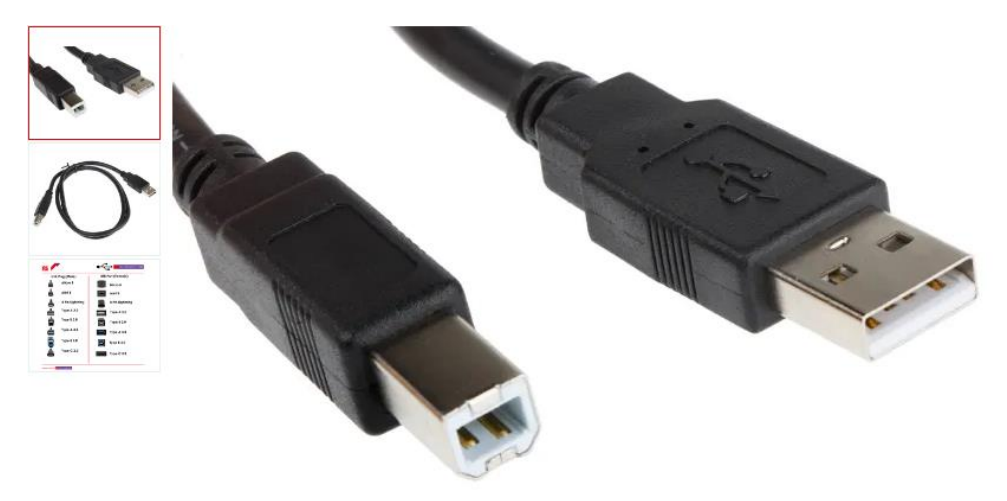

If your system is in a virtual machine, do not forget to pass the serial port from the host machine to this VM.

In the lower toolbar, check if PlatformIO is in Auto mode. In the most cases, PlatformIO will select the correct port.

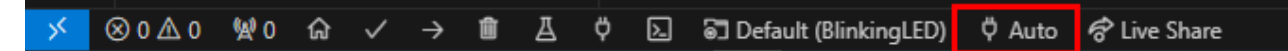

If you are unlucky and cannot establish a connection, click this button. Then a windows opens at the top, Select the correct port.

| 刘 File Edit Selection View Go Run Terminal Help |                        |  |                |                      |                  |                                                                                       |
|-------------------------------------------------|------------------------|--|----------------|----------------------|------------------|---------------------------------------------------------------------------------------|
| Сh                                              | EXPLORER ·             |  | C•• main.cpp X | 🤯 PIO Home           | 🔅 platformio.ini | Auto                                                                                  |
|                                                 | V UNTITLED (WORKSPACE) |  | BlinkingLED >  | src > C++ main.cpp > | 😚 setup()        | COM1 Communications Port (COM1)   ACPI\PNP0501\1                                      |
| ρ                                               | ✓ ○ BlinkingLED        |  |                |                      |                  | COM3 Arduino Uno (COM3)   USB VID:PID=2341:0043 SER=75439313737351E03272 LOCATION=1-6 |
|                                                 | > 🖿 .pio               |  |                |                      |                  | Custom                                                                                |
| وع                                              | > 🛤 .vscode            |  |                | s an LED on for (    |                  |                                                                                       |

If there is a connection, click the arrow in the lower toolbar to send the built program to the board.

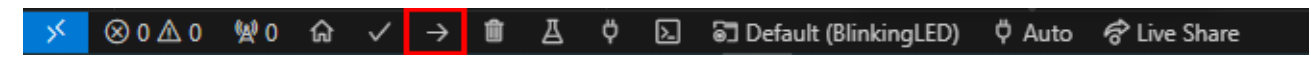

If the program is correctly loaded, then your terminal output will show information.

TERMINAL HARDWARE: ATMEGA328P 16MHz, 2KB RAM, 31.50KB Flash DEBUG: Current (avr-stub) External (avr-stub, simavr) PACKAGES: - framework-arduino-avr @ 5.1.0 - tool-avrdude @ 1.60300.200527 (6.3.0) - toolchain-atmelavr @ 1.70300.191015 (7.3.0) LDF: Library Dependency Finder -> https://bit.ly/configure-pio-ldf LDF Modes: Finder ~ chain, Compatibility ~ soft Found 5 compatible libraries Scanning dependencies... No dependencies Building in release mode Checking size .pio\build\uno\firmware.elf Advanced Memory Usage is available via "PlatformIO Home > Project Inspect" ] 0.4% (used 9 bytes from 2048 bytes) ] 2.9% (used 934 bytes from 32256 bytes) RAM: Flash: [ Configuring upload protocol... AVAILABLE: arduino CURRENT: upload\_protocol = arduino Looking for upload port... Auto-detected: COM3 Uploading .pio\build\uno\firmware.hex avrdude: AVR device initialized and ready to accept instructions avrdude: Device signature = 0x1e950f (probably m328p) avrdude: reading input file ".pio\build\uno\firmware.hex" avrdude: writing flash (934 bytes): avrdude: 934 bytes of flash written avrdude: verifying flash memory against .pio\build\uno\firmware.hex: avrdude: load data flash data from input file .pio\build\uno\firmware.hex: avrdude: input file .pio\build\uno\firmware.hex contains 934 bytes avrdude: reading on-chip flash data: avrdude: verifying ... avrdude: 934 bytes of flash verified avrdude: safemode: Fuses OK (E:00, H:00, L:00) avrdude done. Thank you. \* Terminal will be reused by tasks, press any key to close it.